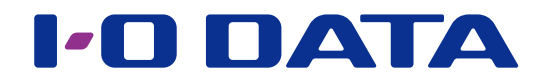

## HDL-H ヘデータ移行する

# 

#### ご注意

●事前に本パッケージの追加をおこなってください。パッケージの追加方法は、【画面で見るマニュアル】をご覧くだ さい。

## INDEX

| 移行前の確認            | 2 |
|-------------------|---|
| 移行する              | 3 |
| 移行結果を確認する         | 4 |
| 移行元のネットワーク設定を反映する | 5 |
| 移行後の作業(パッケージの削除)  | 6 |
| ログ・お知らせ一覧         | 7 |

## 移行前の確認

本パッケージは、HDL-H、XR、XVの各シリーズ(以後、移行元と呼びます)の共有フォ ルダーの構成、各共有フォルダー、一部の設定をHDL-Hシリーズ(以後、移行先と呼び ます)に移行するために使用します。

#### ユーザー、グループ、共有フォルダーの設定

ユーザー、グループ、共有フォルダーの各設定について、移行元と移行先それぞれに設定が行われている場合、いな い場合により処理が異なります。

| 移行元  | 移行先  | 処理内容                |
|------|------|---------------------|
| 設定あり | 設定なし | 移行元の構成を新規作成         |
| 設定なし | 設定あり | 処理なし(移行先の構成は削除されない) |
| 設定あり | 設定あり | 移行元の構成に設定変更         |

#### 移行されない設定

- ●以下の設定は移行されません。
- RAID モード(暗号化設定含む)
- ・NarSuS 設定
- ・管理者設定
- ・クラウド同期、FTP、AppleShareを除くパッケージ設定(ただし、Dropboxの設定は保存されません)
- ・USB ポート 1 以外のモード設定

●以下の設定が有効に設定されている場合は無効に変更します。

- ・バックアップ / データコピーのスケジュール設定
- ・共有フォルダーのレプリーケション設定
- ・電源のスケジュール終了設定
- HDL-XR、XV シリーズから移行する場合、以下の設定も移行されません。
- ・バックアップ
- ・共有フォルダーのクラウド同期設定
- iobb.net
- ・リモートリンク
- ・DLNA 設定
- ・net.USB 設定
- ・レプリケーション

#### 移行されないフォルダー

- LAN DISK Manual
- LAN DISK Log
- •usb1~4
- •esata1
- tmadmin
- ・削除できない共有フォルダー(移行元が HDL-H シリーズの場合のみ)

#### ご注意

●移行先には、移行元のファイルをコピーするため十分な空き容量が必要です。

●移行元と移行先に同名のファイル・フォルダーが存在する場合、移行元のファイル・フォルダーで上書きされます。 移行先にのみ存在するファイル・フォルダーは削除されません。

| 移 | 行する                                                                                   |                                                                                                    |  |  |  |  |
|---|---------------------------------------------------------------------------------------|----------------------------------------------------------------------------------------------------|--|--|--|--|
| 1 | 移行元、移行先が同じネ                                                                           | マットワークに接続されていることを確認する                                                                                                    |  |  |  |  |
| 2 | データ保守<br>ド/XR/X                                                                       | <ul> <li>移行先の設定画面を開き、</li> <li>[データ保守]→[H/XR/XV 移行]を</li> <li>クリック</li> </ul>                                                                                                    |  |  |  |  |
| 3 |                                                                                       | ・         ①設定情報を入力           ・         *:設定内容は以下の[設定内容-覧]をご確認ください。           *:設定内容は以下の[設定内容-覧]をご確認ください。           *:設定内容は以下の[設定内容-覧]をご確認ください。           *:設定内容は以下の[設定内容-覧]をご確認ください。           *:設定内容は以下の[設定内容-覧]をご確認ください。           *:設定内容は以下の[設定内容-覧]をご確認ください。           *:設定保存]または           [設定保存して今すぐ実行]を<br>クリック |  |  |  |  |
|   | 設定内容一覧                                                                                |                                                                                                    |  |  |  |  |
|   | 移行状態                                                                                  | 移行状態を表示します。 移行示のロローローソア・ソイのコンピュータータまたけロマドレスを入力します。                                                                                                    |  |  |  |  |
|   | 121 1 7 6                                                                             | 17100110L-11、ヘロ、ヘビのコンビューター石よたはIFアドレスを入力しより。                                                                                                    |  |  |  |  |
|   | 移行元の管理者パスワード                                                                          | [ [ 候柵候楽] をクリックすると、再候楽しよす。<br>移行元の HDI -H、XR、XV のパスワードを入力します。                                                                                                    |  |  |  |  |
|   | スケジュール実行                                                                              | 設定したスケジュールでの移行をおこなう場合は、[有効]を選択します。                                                                                                    |  |  |  |  |
|   |                                                                                       | スケジュール実行を「有効」にした場合、日時を設定します。                                                                                                    |  |  |  |  |
|   | 短前ノルコヒー                                                                               | [ 無効] を選択すると、差分コヒーとなり、変更のめつにファイルのみコヒーします。                                                                                                    |  |  |  |  |
|   |                                                                                       |                                                                                                    |  |  |  |  |
|   | [[有効]を選択すると、常にすべてのファイルをコピーします。<br>移行元のネットワーク設定反映 移行実行後に 移行元のネットワーク設定を移行先に反映する場合にクリック」 |                                                                                                    |  |  |  |  |
|   |                                                                                       | す。以下の項目が移行されます。                                                                                                    |  |  |  |  |
|   | ・ I AN 1 設定                                                                           |                                                                                                    |  |  |  |  |
|   |                                                                                       | ・LAN 2 設定                                                                                                    |  |  |  |  |
|   |                                                                                       | ・Microsoft ネットワーク設定                                                                                                    |  |  |  |  |
|   |                                                                                       | ・名前設定                                                                                                    |  |  |  |  |
|   |                                                                                       | ネットワーク設定反映をおこなう場合は、移行元の LAN DISK はネットワークか                                                                                                    |  |  |  |  |
|   |                                                                                       | ら取り外してください。(【移行元のネットワーク設定を反映する】(5 ページ)                                                                                                    |  |  |  |  |
|   |                                                                                       |                                                                                                    |  |  |  |  |
|   | 設定保存                                                                                  | 設定を保存します。(実行はしません。)                                                                                                    |  |  |  |  |
|   | スケジュールが設定されている場合はスケジュールにて実行します。<br>設定保存して今すぐ実行 設定を保存し、すぐに移行を実行します。                    |                                                                                                    |  |  |  |  |

以上で、移行が有効になりました。

#### 移行元を運用しながら、移行する場合

移行元の LAN DISK を運用しながら移行したい場合は、次のように実行します。 ①上記手順を参照し、[強制フルコピー]が[無効]の設定で移行を実行します。 ②ログファイルを確認しコピーされたファイルが"O"になるまで、①を実行します。 ※ログファイルの確認方法については、【移行結果を確認する】(4ページ)をご覧ください。

### 

## 移行結果を確認する

移行先の各共有フォルダーの [\_\_hdl-h\_backup\_log] に移行結果を記録します。

「(移行実行日時)\_summary.log」というファイル名のログファイルで内容を確認してください。

※移行中に移行元のファイルを更新した場合などは、[強制フルコピー]を[無効]にした状態での移行実行後、コピーしたファイルが"O"であれば、移行が完了したことになります。

失敗した場合は「(移行実行日時)\_failed.log」というファイル名のログファイルで、内容を確認してください。

■ログファイルの内容と対処

※ログ内容を「Error」で検索し、検索に掛かった場合は対処をご覧ください。

| ログ内容                | 意味                     | 対処                     |
|---------------------|------------------------|------------------------|
| NoSpaceError        | データコピー先の容量が足りません。      | データコピー先の容量を確保してください。   |
| NoEntryError        | フォルダーやファイルが見つかりません。    | データコピー中にファイル・フォルダーを変更し |
|                     |                        | ないようにしてください。           |
| ExistsError         | 以下のうちいずれかに該当します。       | 同名のファイル、フォルダーのうち片方の名称を |
|                     | ・データコピー元にあるファイルと同名のフォル | 変更してください。              |
|                     | ダーがデータコピー先に存在します。      |                        |
|                     | ・データコピー元にあるフォルダーと同名のファ |                        |
|                     | イルがデータコピー先に存在します。      |                        |
| TimeOutError        | ネットワーク上のデータコピー元への接続がタイ | データコピー元や本製品のネットワーク設定を確 |
|                     | ムアウトしました。              | 認してください。               |
| UnMountedError      | 対象のボリュームがマウントされていません。  | 対象のボリュームがマウントされているか確認し |
|                     |                        | てください。                 |
| ShareNotExistsError | 対象の共有フォルダーが存在していません。   | 対象の共有フォルダーが存在しているか確認して |
|                     |                        | ください。                  |

#### 移行中に移行元のデータを削除した場合

移行中に移行元のファイルの移動や削除をおこなうと、移行が失敗となる場合があります。 この場合、ファイルの移動や削除をおこなわないようにして、再度移行を実行してください。

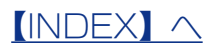

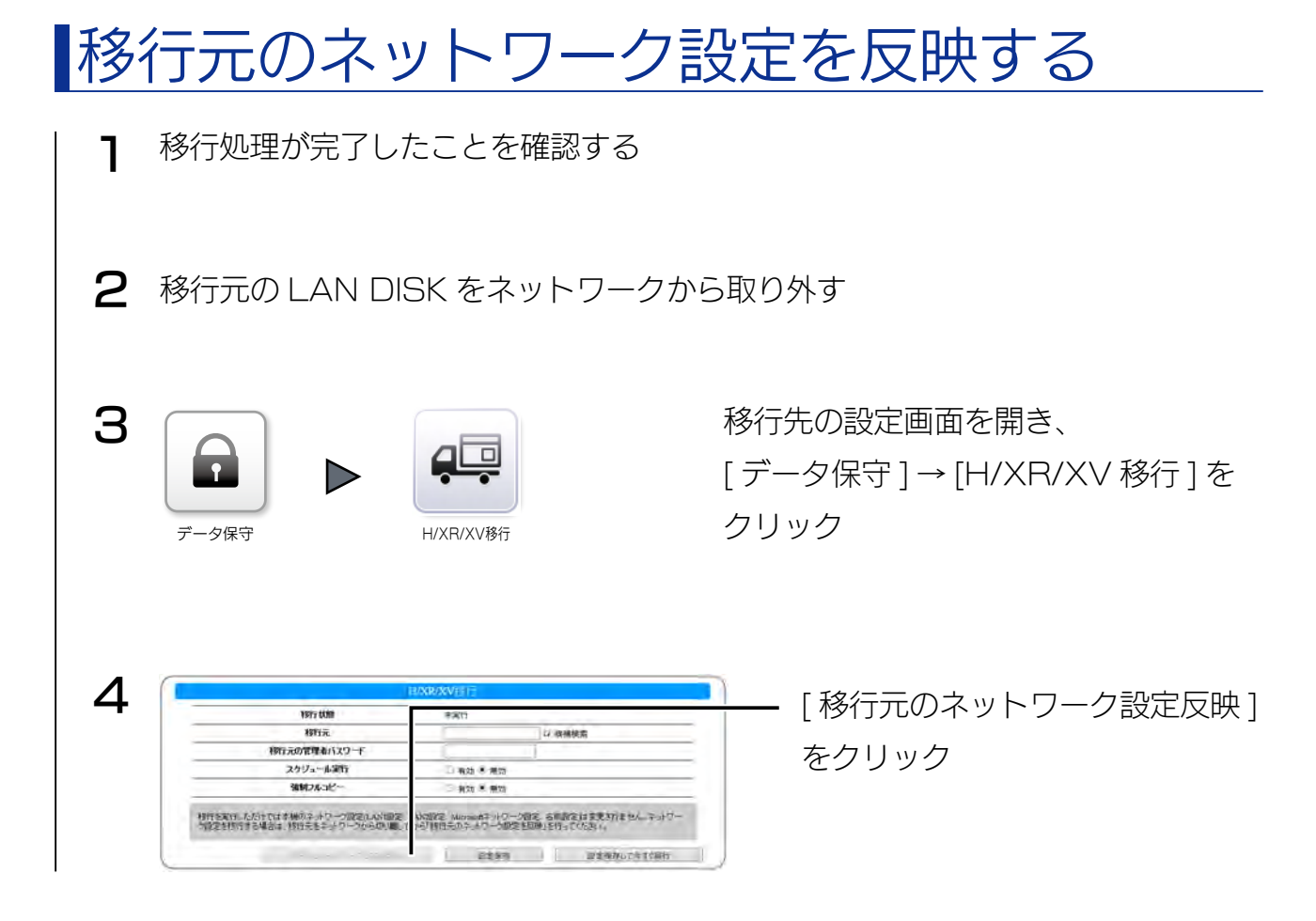

以上で、設定が反映されました。

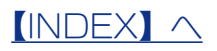

## 移行後の作業(パッケージの削除)

移行後に、誤って移行を実行してしまうことを防ぐため、H/XR/XV移行パッケージを削除します。

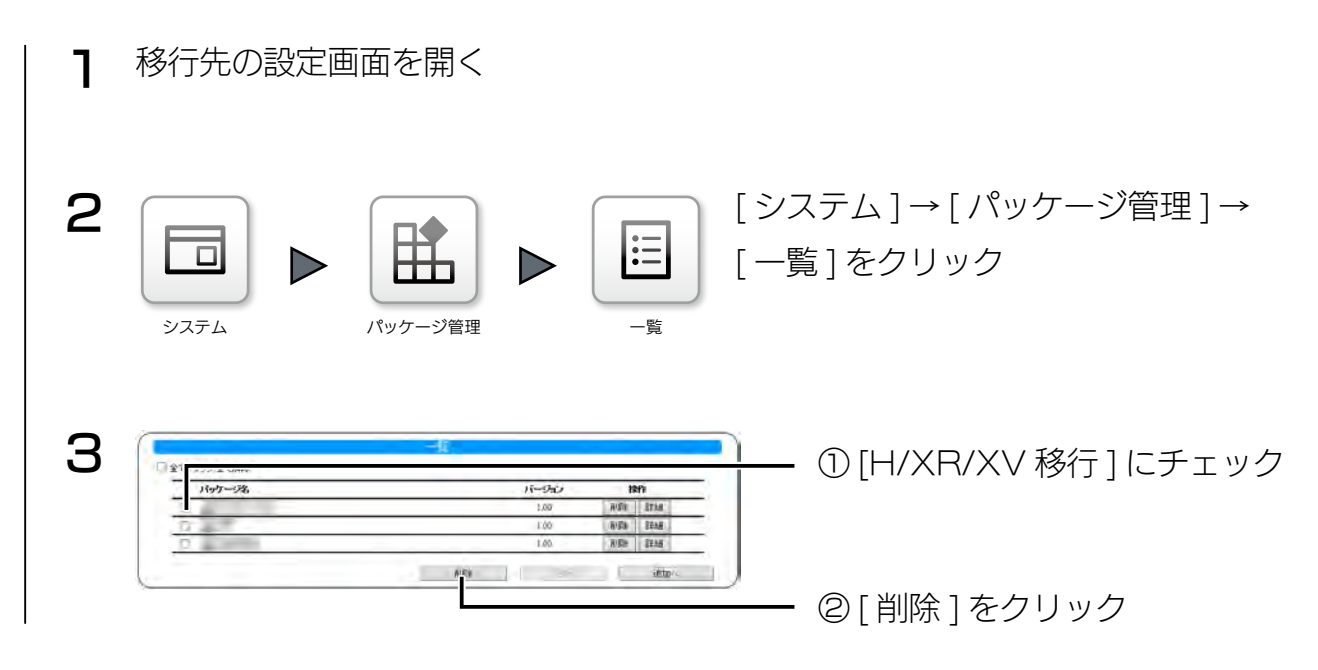

以上で、パッケージの削除は完了です。

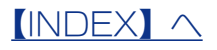

# ログ・お知らせ一覧

#### ※レベルが [ 情報 ] のメッセージコードは、システムログには表示されません。 ※ SNMP トラップで送信されるメッセージコードには "-" は含まれません。

| カテゴリ      | メッセージ<br>コード | レベル | メッセージ                                                 | 液晶<br>表示    | 説明                           | お知らせ | メール<br>通知 | NarSuS<br>通知 | SNMP<br>トラップ |
|-----------|--------------|-----|-------------------------------------------------------|-------------|------------------------------|------|-----------|--------------|--------------|
| H/XR/XV 移 | 7000-0001    | 情報  | 設定を変更しました。                                            | -           | 設定変更が正常に完了した。                | -    | -         | -            | -            |
| 行         | 7000-0002    | 情報  | 移行を開始しました。                                            | 移行開始        | 移行を開始した。                     | 0    | -         | -            | -            |
|           | 7000-0003    | 情報  | 切り替えを開始しました。                                          | ネット設<br>定開始 | 切り替えを開始した。                   | 0    | -         | -            | -            |
|           | 7000-0010    | 情報  | 移行が完了しました。                                            | 移行完了        | 移行が完了した。                     | 0    | -         | -            | -            |
|           | 7000-0011    | 情報  | ネットワークの設定反映が完<br>了しました。                               | ネット設<br>定完了 | ネットワークの設定反映が完了<br>した。        | 0    | -         | -            | -            |
|           | 7003-0000    | 警告  | システムが処理中です。しば<br>らく待ってからもう一度操作<br>をやり直してください。         | -           | 他の処理中のため、指定された<br>処理を行えなかった。 | -    | _         | -            | -            |
|           | 7004-0001    | 警告  | 設定変更に失敗しました。                                          | -           | 設定変更に失敗した。                   | -    | -         | -            | -            |
|           | 7004-0002    | 警告  | 移行を開始できませんでし<br>た。                                    | -           | 移行の開始に失敗した。                  | -    | -         | -            | -            |
|           | 7004-0003    | 警告  | 切り替えを開始できませんで<br>した。                                  | -           | 切り替えの開始に失敗した。                | -    | -         | -            | -            |
|           | 7004-0010    | 警告  | 移行に失敗しました。                                            | 移行失敗        | 移行に失敗した。                     | 0    | 0         | -            | 0            |
|           | 7004-0011    | 警告  | ネットワークの設定反映に失<br>敗しました。                               | ネット設<br>定失敗 | ネットワークの設定反映に失敗<br>した。        | 0    | 0         | -            | 0            |
|           | 7005-0000    | 警告  | 認証に失敗しました。入力し<br>た移行元と管理者パスワード<br>が正しいか確認してくださ<br>い。  | -           | 移行元への認証に失敗した。                | -    | -         | -            | -            |
|           | 7005-0001    | 警告  | 認証に失敗しました。移行元<br>の管理者パスワードが変更さ<br>れていないか確認してくださ<br>い。 | 移行開始<br>失敗  | スケジュール実行で移行元への<br>認証に失敗した。   | 0    | 0         | -            | 0            |
|           | 7009-0000    | 警告  | 移行元と通信できません。<br>( <mark>移行元</mark> )                  | 移行開始<br>失敗  | 移行元との通信でエラーが発生<br>した。        | 0    | 0         | -            | 0            |